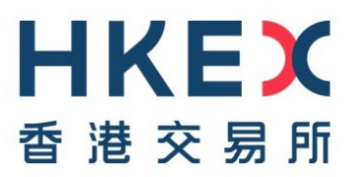

# 線上權益披露系統

# 用戶指南

(發放日期: 2017年6月16日/最後更新日期: 2022年1月24日)

# 目錄

| 1. 用戶註冊       | 登記線上權益披露系統用戶賬號以呈交披露權益表格 / 報告                           |
|---------------|--------------------------------------------------------|
| 2. 下載披露權益表格   | (i) <u>下載空白的披露權益表格</u>                                 |
|               | (ii) <u>下載預先填入用戶資料的披露權益表格</u>                          |
| 3. 呈交表格       | 登入線上權益披露系統呈交披露權益表格 / 報告                                |
|               | (i) 個人用戶 – 呈交表格 1、表格 3A、3B、3C 或 3D                     |
|               | (ii) 法團用戶-呈交表格 2、表格 3A、3B、3C 或 3D                      |
|               | <b>(iii)</b> 上市法團用戶 - 呈交 <u>表格 4</u> 及 / 或 <u>特別具報</u> |
| 4. 更改登入密碼     | 登入線上權益披露系統後更改用戶密碼                                      |
| 5. 用戶資料管理     | 管理以下用戶賬號資料                                             |
|               | (i) <u>用戶賬戶資料</u>                                      |
|               | (ii) <u>合併用戶賬號</u>                                     |
|               | (iii) <u>安全問題及答案</u>                                   |
|               | (iv) <u>登記電郵地址</u>                                     |
|               | <b>(v)</b> 註銷用戶賬號                                      |
| 6. 忘記用戶賬號     | 以指明的登記電郵地址檢索用戶賬號                                       |
| 7. 忘記密碼       | 解除鎖定及重設用戶密碼(如用戶忘記密碼)                                   |
| 8. 上市法團使用 ESS | 電子呈交系統授權人 / DI 用戶可登入線上權益披露系統,以下載                       |
| 用戶登入線上權益      | 透過線上權益披露系統送交存檔的披露權益表格及附件                               |
| 披露系統          | (i) 登入                                                 |
|               | (ii) 下載披露權益表格及附件副本                                     |

# 用戶註冊

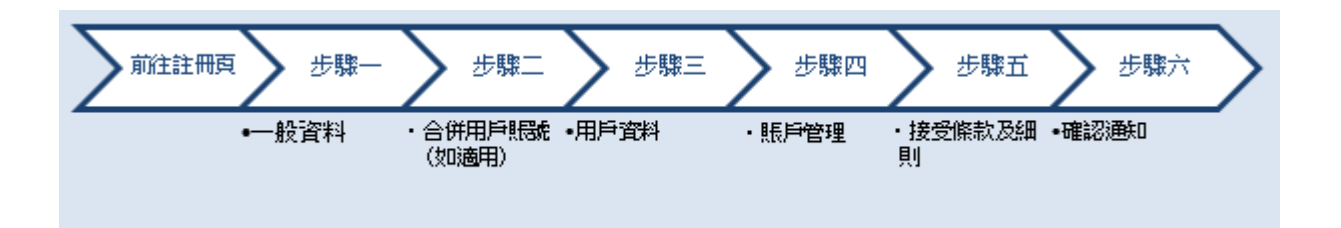

## <u>往註冊頁</u>

按左上角的"三" (參照圖中的圓圈1), 然後從目錄中選擇"註冊" (參照圖中的圓圈2)。

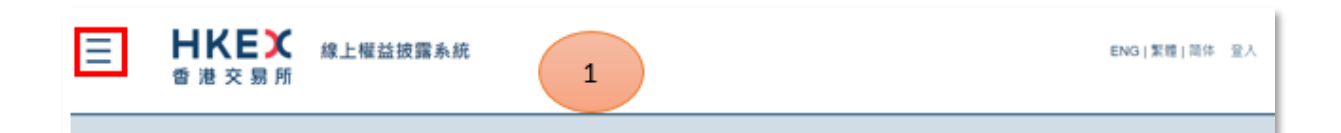

| ×                        | 上權益披露系統                                                            |  |
|--------------------------|--------------------------------------------------------------------|--|
| 主頁<br>註冊                 | 2 登入                                                               |  |
| 中 46 30 39 THE INC 42 TH | <ul> <li>用戶販號</li> <li>密碼</li> <li>輸入庫中字元</li> <li>約新國像</li> </ul> |  |
|                          | <u>忘記用戶賬號</u> 或 <u>密碼</u> ?<br>假如你是新用戶,請 <u>按此登記</u>               |  |

## 步驟一:一般資料

細閱提示(參照圖中的圓圈 3) 然後輸入一般資料(參照圖中的圓圈 4)。輸入圖中字元(參照圖中的圓圈 5)。完成後按"下一步"。

| 披露權益系統用戶登入賬號網上登記                                                                                                    |
|----------------------------------------------------------------------------------------------------|
|                                                                                                    |
| 3 2.無助                                                                                                    |
| 提示:                                                                                                    |
| 1. 用戶類型:<br>。 伊尔你是保人士秘密、上古法国的第事时最宽行改人员,随受职为「保人士秘密」第第二番客行改人员。。                                                                 |
| <ul> <li>网站中远端之人放来。工作法属的重要观察面行敌人员。到至已将一部之代放来,重要了 就面行这人员。"</li> <li>网如你是法属大股東、上市法属的董事项最高行敌人员,踌登記為「法属大股東/董事/最高行政人员」。</li> </ul> |
| ● 假如你是上市法属並就(i)(證券及期貨條例)(第571章)第XV部第330(1)或333(1)條規定須向交易所交付依據329條所收到之資料,或就(ii)第309條援點<br>今天今六月的六月時間,採取目型,「上下注票」。              |
| 见而向交易所交付带别典教,碑堂配得一上市法篇。"<br>2. 每個人或法篇只需登記一個用戶課號。以不同用戶課號交付之披露權益通知將視作由不同個體交付。就此,系統亦決定其交付之通知如何在交易所綱站搜尋結果中                        |
| 合併/游列展示。如你曾經登記並打算重新登記。你應該编譯"是"並於步票二(下一頁)提供曾經登記之用戶賬號以指示系統此等曾經登記賬戶乃鑒相同個體。                                                       |
| · 必須填此欄                                                                                                    |
| - 請預揮                                                                                                    |
| 用戶願型 4                                                                                                    |
| 首選用戶賬號名稱 *                                                                                                    |
| 過往是否曾經登記? , 〇是 〇 否                                                                                                    |
| 如道揮「否」,沙明2不進用。                                                                                                    |
| 輸入園中字元・                                                                                                    |
|                                                                                                    |
| 取消 下一步 >                                                                                                    |
|                                                                                                    |

## 備註:

| 資料欄          | 指示 / 應輸入的資料                                                                                                    |
|--------------|----------------------------------------------------------------------------------------------------|
| 用戶類型         | 選擇相關用戶類型                                                                                                    |
| 首選用戶賬號<br>名稱 | "首選用戶賬號名稱"必須為字母及/或數字(A-Z、a-z及<br>0-9),長度必須介乎8至20個字元,並且不應包含空格或<br>特殊字元。用戶賬號不區分大小寫。<br>注意:基於安全理由,你輸入的首選用戶賬號名稱將不會顯<br>示於確認頁或啟動電郵中,因此,請記錄你輸入的首選用戶<br>賬號名稱。                  |
| 過往是否曾經<br>登記 | <ul> <li>假如你登記為上市法團用戶,此方格將不會出現。</li> <li>假如你過往未曾登記,請選擇"否"(如選擇"否",<br/>系統將自動跳過步驟二)。</li> <li>假如你擁有另一個有效用戶賬號,請選擇"是"。你將<br/>會進入步驟二把你過往的用戶賬號與目前正在登記的<br/>用戶賬號合併。</li> </ul> |
| 輸入圖中字元       | 輸入圖像顯示的數字。                                                                                                    |

## 步驟二: 合併用戶賬號

如你在步驟一選擇 "是" · 你將會進入步驟三以提供你曾登記的用戶賬號(參照圖中的圓圈 6)。完成後按 "確定" (參照圖中的圓圈 7)。

注意:

- 1. 就建議每位個人或法團用戶只登記一個用戶賬號,如果用戶選擇了曾經登記,系統將在此 步驟要求用戶提供過往登記的用戶賬號以作合併用戶賬號之用。
- 2. 新用戶賬號啟動後,於登記時所提供的過往用戶賬號將即告失效。
- 3. 當用戶賬號合併後, 系統將視已合併用戶賬號與新用戶賬號所呈交的表格屬同一實體呈 交。此亦決定披露權益表格將如何在香港交易所網站披露權益搜尋部份整合顯示。

| 披露權益系統用戶登入賬號網上登記                                                                           |
|--------------------------------------------------------------------------------------------|
| 1 一般實料 2 合併用戶服號(如識用) 3 用戶資料 4 賬戶管理 6 腺汞体散及细剂 6 爾範繼和                                        |
|                                                                                            |
| 個人大股東/董事/最高行政人員                                                                            |
| 2.例题                                                                                       |
| 推示:<br>用戶登入系統後亦可使用「合併用戶購號」功能。如你現時沒有足夠資料完成此步娶,你可先返回步娶一並攝應"否",並於成功登入賬戶後選用「合併用戶購號」功能補<br>充資料。 |
| * 必須須此欄                                                                                    |
| 用戶可將還往登記的用戶賬號合併為此新用戶賬號。                                                                    |
| 請在下方提供過往登記的用戶賬號                                                                            |
| 過往登記的用戶賬號: "                                                                               |
| 上述用戶賬號的登記電影地址:*                                                                            |
| 安全問題:                                                                                      |
| 音素                                                                                         |
| 取消 確定 7                                                                                    |
| 過往登紀的用戶賬號:                                                                                 |
| 重要提示:此新用戶賬戶一經散動後,上述總往登記的用戶賬號將告失效。                                                          |
| 取消 < 上一歩 下一歩 >                                                                             |

| 資料欄           | 指示 / 應輸入的資料            |
|---------------|------------------------|
| 過往登記的用戶賬號     | 提供你過往登記的用戶賬號           |
|               | 注意:不接受尚未啟動的用戶賬號        |
| 上述用戶賬號的登記電郵地址 | 提供過往登記的用戶賬號的登記電郵地址     |
| 安全問題          | 填妥以上兩欄後,系統將會顯示安全問題。請提供 |
|               | 答案。                    |
| 取消            | 如要清除內容,按 "取消"          |
| 確定            | 完成後按"確定"               |

你會在列表中看見已加入的過往登記用戶賬號(參照下圖顯示)。然後按"下一步"(參照圖 中的圓圈 8)。

| 波露權益系統用戶登入賬號網上登記                                                                     |
|--------------------------------------------------------------------------------------|
| 1 一般資料 2 合併用戶條號(加速用) 3 用戶資料 4 賬戶管理 6 接买体款及组則 6 種時通知                                  |
|                                                                                      |
| B人大股東/董事/最高行政人員                                                                      |
| 2. 報告                                                                                |
|                                                                                      |
| 用户堂人表动像示可使用,首待用户掩锁。功能,如你挑脖没有左拘翼和充成这步能。你可无这回步整一亚通播"首"。"亚衣成功堂人嗓户像通用,首併用户播钱。功能摘<br>完整档。 |
| " 会演演此欄                                                                              |
| 用戶可總過往登記的用戶購號合併為此新用戶賬號。                                                              |
| ** - 王 - 博用 调件 致行 A 田 - 2 田 弘                                                        |
| 前在下方提供過任豆記的用户販獎                                                                      |
| 過往登記的用戶職號: *                                                                         |
| 上述用戶賬號的登記電郵地址:                                                                       |
| 安全問題:                                                                                |
| 答案                                                                                   |
| 取消 補定                                                                                |
| 週往登記的用戶賬號: test0001 移除                                                               |
| 重要提示:此新用戶賬戶一經致動後,上述過往登記的用戶結號將告失效。                                                    |
|                                                                                      |
|                                                                                      |

## 步驟三:提供用戶資料

輸入用戶詳情(參照圖中的圓圈9-個人及法團用戶詳情分別以不同圖片顯示)。完成後按"下 一步" (參照圖中的圓圈10)

注意:若用戶在登入系統後下載披露權益表格·在此輸入的用戶資料將自動填於表格上。用戶 日後可在登入線上權益披露系統後透過"用戶資料管理"功能更新用戶資料。

| 姓氏(英文)<br>(列印在書港局份證/編院)            | □ 英文名稱不適用                        |
|------------------------------------|----------------------------------|
| 名字(英文)。<br>(列印在書演員份證/羅炳)           | 9                                |
| 姓名(中文)。<br>(列印在書港與份證/羅照/中國居民身份證號碼) | 日不適用                             |
| 中文電碼<br>(列印在書港身份理)                 | 請不要輸入空格                          |
| 香港身份證 / 複照 / 中國居民身份證號碼             | ● 香港身份道 ○ 護照 ○ 中國居民身份道 ○ 其他      |
| 鼓發護照圖家                             |                                  |
| 地址                                 |                                  |
| 日間聯絡電話號碼                           |                                  |
| 電郵地址                               |                                  |
| 再輸入電郵地址                            |                                  |
| 透過線上爆益拔露系統所收集的個人資料,將不              | S會作直接錯誤用地並按着港交易所 <u>私運政策</u> 處理· |

備註 / 例子:

| 資料欄            |           | 指示 / 應輸入的資料                    |
|----------------|-----------|--------------------------------|
| 個人大股東 / 董事 / 最 | 姓氏 ( 英文 ) | Chan                           |
| 高行政人員          | 名字 ( 英文 ) | Tai Man                        |
|                | 姓名(中文)    | 陳大文(如不適用, 請勾選"不適用"方            |
|                |           | 格)                             |
| 中文電碼           |           | 123400005678(如你在上方勾選了"不        |
|                |           | 適用"方格·則無需輸入中文電碼)               |
| 香港身份證/護照/中國居民  | 民身份證      | 如你選擇了"香港身份證",請按                |
|                |           | A123456(7)格式輸入資料。              |
|                |           | 如你選擇了"其他",請在此提供詳情。             |
| 簽發護照國家         |           | 如你在上方選擇了"護照",請填寫此              |
|                |           | 欄。                             |
| 地址             |           | ABC Tower, ABC Road, Hong Kong |
| 日間聯絡電話號碼       |           | 22221111                       |
| 電郵地址           |           | A@A.com                        |
| 再輸入電郵地址        |           | A@A.com                        |

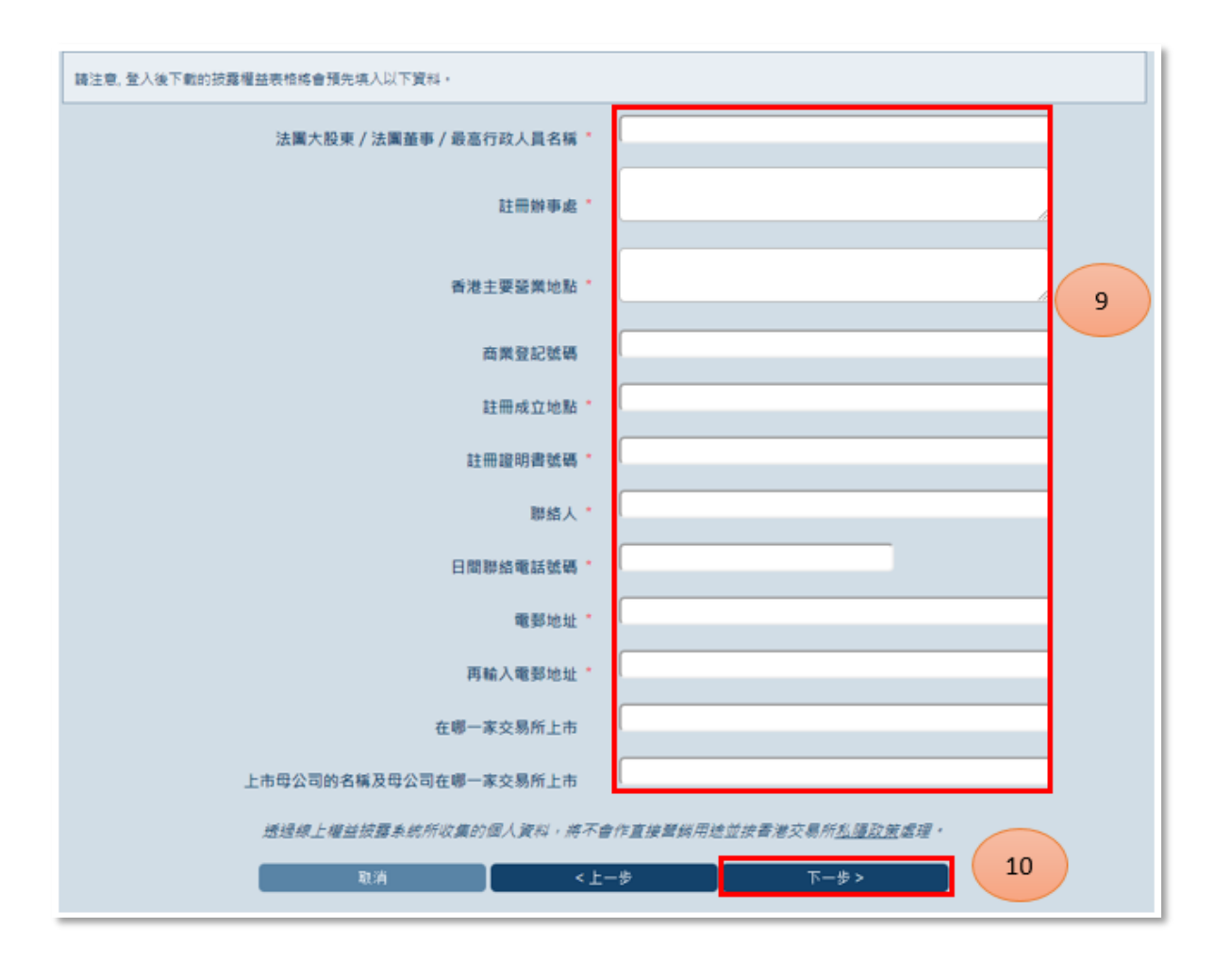

## 備註 / 例子:

| 資料欄                     | 指示 / 應輸入的資料                    |
|-------------------------|--------------------------------|
| 法團大股東 / 法團董事 / 最高行政人員名稱 | ABC Ltd.                       |
| 註冊辦事處                   | ABC Tower, ABC Road, Hong Kong |
| 香港主要營業地點                | ABC Tower, ABC Road, Hong Kong |
| 註冊成立地點                  | Hong Kong                      |
| 註冊證明書號碼                 | HK01                           |
| 聯絡人                     | Chan Tai Man                   |
| 日間聯絡電話號碼                | 22221111                       |
| 電郵地址                    | A@A.com                        |
| 再輸入電郵地址                 | A@A.com                        |
| 在哪一家交易所上市               | 不適用                            |
| 上市母公司的名稱及母公司在哪一家交易所上市   | 不適用                            |

#### 步驟四:提供賬戶管理的資料

選擇3條不同安全問題並提供答案(參照圖中的圓圈11)。輸入登記電郵地址,或勾選方格表 示登記電郵地址與"一般資料"部分所輸入的電郵地址相同(參照圖中的圓圈12)。按"下一步"繼續(參照圖中的圓圈13)。

注意:

安全問題及答案將用於重設已忘記的密碼或合併用戶賬號。

登記電郵地址將用作啟動用戶賬號、檢索已忘記用戶賬號及合併用戶賬號。系統接受以相同登記 電郵地址登記不同用戶賬號。

| 按露權益系統用戶登入賬號網上登記                       |                                              |
|----------------------------------------|----------------------------------------------|
| 1 一般資料 2 合件用戶稿號(約值用) 3 用戶資料            |                                              |
| 人大股東 / 董事 / 最高行政人員                     |                                              |
| 必须确定现                                  | 2.報助                                         |
| 青墨揮3條不同安全問題並提供簽案,你將於日後合併用戶賬號或重設密碼時以此答案 | <b>1</b> 作核黄用途。                              |
| 安全問題1 *                                | - 請迎課                                        |
| <b>答案</b> *                            |                                              |
| 安全問題2                                  | · 請證釋. • • • • • • • • • • • • • • • • • • • |
| <b>茶来</b> *                            |                                              |
| 安全問題3 *                                | - 請選擇                                        |
| 答案。                                    |                                              |
| 最输入電影地址作啟動用戶環號之用,完成登記後,系統修發送啟動賬戶電影至此電話 | 郭地址、此外,此電郭地址亦作重設密碼、檢察已忘記稿戶名稱及賬戶維護之用。         |
|                                        | 4用戶資料部分所輸入的電影地址相同 12                         |
| 登記電郵地址。<br>(可於登入系統後,便用用戶資料管理功能作要款)     |                                              |
| 再输入登記電野地址                              | 13                                           |
| 取消 <上-                                 | < &7 &-                                      |

#### 步驟五: 接受條款及細則

細閱條款及細則以及私隱政策聲明。若你同意條款及細則·按"同意並繼續" (參照圖中的圓 圈14)。

| 除香港交易所及使用者外,任何                        | 司人士概不得憑藉香港法律第 | 623章《合約(第三者權利)條(   | 列》強制執行本協議。                   |           |
|---------------------------------------|---------------|--------------------|------------------------------|-----------|
| 11. 管轄法律                              |               |                    |                              |           |
| 本條款及細則受香港法律管轄的                        | 豊按香港法律詮釋・香港交易 | 所及使用者服從香港法院的專圖     | 司法管轄權。                       |           |
|                                       | 如中英文          | · 條款及細則有所差異, 一概以英3 | と版為連・                        |           |
|                                       |               |                    |                              | t America |
| 「「「「「「「「」」」」「「「「「」」」」「「「」」」「「」」」「「」」」 | 1载:(中)尔捷变使用源上 | 耀語故屬系統的除款和描則;及     | (乙)称问意该用 <u>私赚以更量明</u> 高增加的简 | N MARY    |
| ARIAN FRI CUNINA ARIA 19484 A         |               |                    |                              |           |

步驟六:確認通知 確認通知頁將附有一個由系統產生的參考編號(參照下圖顯示)。你可儲存或列印此頁以作記 錄。

注意:你需要先啟動你的用戶賬號,方可登入線上權益披露系統。請檢查登記電郵地址的郵箱, 閱讀郵件,並於3天內透過郵件內的連結(參照圖中的圓圈15至17)啟動用戶賬號。

| 披露權益系統   | 統用戶登入賬號網上登記       |                         |       |  |
|----------|-------------------|-------------------------|-------|--|
|          |                   | ) 3. R#261 ) 4. M#282 ) |       |  |
| 法國大股東/董  | [事/最高行政人員         |                         |       |  |
| 多謝你的登記。  | 系統將發出一個啟動電鄧到你的登記電 | 郵地址。請於3天内啟動你的           | 用戶賬號。 |  |
| 参考編號:COF | RP-2020012300002  |                         |       |  |
|          | 儲存本頁              | 列印本頁                    | 适回首百  |  |

| 取款者:<br>多谢你登記成為用戶(參考編號: CORP-2020012300002)。在你登入系統約,講後以下連續款動你的用戶模號。                                                                                                    |
|----------------------------------------------------------------------------------------------------|
| ittos://sdinotice.hkex.com.hk/Register/Activation2<br>tringval=tQkSgcp2fYdAeSxLdpuLWI8g5MDb+mm04f60ZUpQe6sMNb4IVvaxO5pGtY1OiXVsiW7uwTwQfAoTtNFKkcw==8walk=vlbIS2vlzixpmw56ldmYnlBpu8RfB/nTyKEgNpAa+PW<br>/Azk20MipEsucY0ZOT8hW&type=8lang=TC |
| 此歌動運結鄉於魯港時間26/01/2020晚上十一時五十九分後失效,如你來有於限期內歐動賬戶,你的用戶登記鄉被取消。                                                                                                    |
| 如有任何疑問,請於柳公時閣内總通電鄭DI-Filings@hkex.com.hk或致電(852) 2295 4811期結我們。                                                                                                    |
| <b>香油</b> 融合交易所有限公司                                                                                                    |

| 啟動用戶賬號及設置新密碼                                                                                                    |    |
|----------------------------------------------------------------------------------------------------|----|
| 新空碼: •                                                                                                    | 16 |
| 確認空碼: *                                                                                                    |    |
| 儲存 提示:                                                                                                    | 17 |
| <ol> <li>空碼必須同時包含字母(大寫及小寫)及數字(0-9)。</li> <li>2. 座碼長度可介乎10至15個字元。</li> <li>3. 密碼可包含特殊字符 I, #, \$ ^ 及 *。</li> </ol> |    |

注意:你的新密碼必須同時包含字母(大寫及小寫)及數字(0-9)·長度須介乎 10 至 15 個字元。密碼可包含特殊字符(即!#\$ ^ \*)。

## 下載披露權益表格

披露權益表格備有 PDF 或 Microsoft Excel 格式可供使用。若你是 Windows 用戶,你可下載及呈交 任何一種格式的表格。若你是 Mac 用戶,你只可下載及呈交 PDF 格式的表格。

#### (i) 下載空白的披露權益表格

在登入前按左上角的"Ξ" (參照圖中的圓圈1)。

按"下載披露權益表格"(參照圖中的圓圈2)。

| ×        | 上權益披露系統 |                             |
|----------|---------|-----------------------------|
| 主頁       |         |                             |
| 註冊       |         | 登入                          |
| 下載披露權益表格 | 2       |                             |
| 登入       |         | 用戶賬號                        |
|          |         | 密碼                          |
|          |         | 輸入團中字元                      |
|          |         | 67.61                       |
|          |         | 章入                          |
|          |         | <u>忘記用戶賬號</u> 或 <u>密碼</u> ? |
|          |         | 假如你是新用戶,請按此登記               |
|          |         |                             |

注意:按右上角的(ENG | 繁體 | 簡体) (參照圖中的圓圈 3) 選擇要下載的表格語言,之後下載披露 權益表格(參照圖中的圓圈 4)。

| _ | <b>HKEX</b><br>香港交易所 | 线上权益披露系统                          |     |       |            | 3      | ENG   NH   HIS |
|---|----------------------|-----------------------------------|-----|-------|------------|--------|----------------|
|   |                      | 下载波雷权益表格                          |     |       |            | 2.112  | a              |
|   |                      |                                   | PDF | Excel | 最后更新日期     | 最新表档版本 |                |
|   |                      | 老悟1-个人大股东通知                       | 7   | 1     | 01/03/2018 | 1.1.1  |                |
|   |                      | 表档1-填写表档的指令发展示                    | 2   |       |            |        |                |
|   |                      | 表格 2 · 法团大批东通知                    | 7   |       | 01/03/2018 | 1.1.1  |                |
|   |                      | 表档 2。填写表档的指令及指示                   | 7   |       |            |        |                |
|   |                      | 表核 3A - 董事 / 最高行政人质通知 - 上市法团股份权益  | 7   |       | 01/03/2018 | 1.1.1  | (4)            |
|   |                      | 表档 3A,编写表档的指令双指示                  | 5   |       |            |        |                |
|   |                      | 图4 3B-董事/最高行政人质通知-相取法团股份权益        | 5   | 101   | 01/03/2018 | 1.1.1  |                |
|   |                      | 表档 38 - 编写表档的指令及指示                | 5   |       |            |        |                |
|   |                      | 表格 3C - 董事 / 最高行政人员通知 - 上市注册债权证权益 | 7   | 101   | 01/03/2018 | 1.1.1  |                |
|   |                      | 表档 3C,编写表档的指令及指示                  | 5   |       |            |        |                |
|   |                      | 表格 3D - 董事 / 最高行政人员通知 - 租取法团债权证权益 | 7   | 101   | 01/03/2018 | 1.1.1  |                |
|   |                      | 表档 3D,编写表明的指令及振示                  |     | -     |            |        |                |
|   |                      | 表核4、上市环闭通知,调查和市外结果                | -   | 101   | 01/03/2018 | 111    |                |
|   |                      |                                   |     | -     |            |        |                |

(ii) 下載已預先填入用戶資料的披露權益表格

#### 登入線上權益披露系統

按右上角的"登入"(參照圖中的圓圈1)·輸入登入資料(參照圖中的圓圈2)·然後按 "登入"(參照圖中的圓圈3)按鈕。

| ≡ | <b>日ドビズ</b> 線上權益披露<br>香港交易所    | 2条统 1                                                                              | ENG   繁體   简体 量人 |
|---|--------------------------------|------------------------------------------------------------------------------------|------------------|
| = | HKEX<br>意 港 交 男 所     旅上欄益披露系統 |                                                                                    | ENG [繁體] 蒲体 聖人   |
|   |                                | 登入<br>(用戶賬號)<br>(密碼<br>編人周中字元<br>正相戶賬號 或 室臨?<br>安政府是新用戶, 靖 <u>拉比登記</u> )<br>2<br>3 |                  |

下載披露權益表格

從左上方的目錄選擇"下載披露權益表格"(參照下圖顯示)。

注意:若你在登入線上權益披露表格後下載表格·登入用戶資料將自動填於表格上。此外·系統只 會提供與登入用戶相關的表格類型。

| 用戶類型   | 登入後可供下載的表格類型        |
|--------|---------------------|
| 個人用戶   | 表格1、表格3A、3B、3C、3D   |
| 法團用戶   | 表格 2、表格 3A、3B、3C、3D |
| 上市法團用戶 | 表格 4                |

| >        | 上權益披露系統                           |     |       |            |        |
|----------|-----------------------------------|-----|-------|------------|--------|
| 主页       |                                   |     |       |            |        |
| 註冊       |                                   |     |       |            |        |
| 下载披露權益表格 | 下載披露權益表格                          |     |       |            |        |
| 登入       |                                   |     |       |            | 2 解助   |
|          |                                   | PDF | Excel | 最後更新日期     | 最新表格版本 |
|          | 表悟 1- 個人大股東通知                     | 7   | X     | 10/03/2018 | 1.1.1  |
|          | 表格 1 - 填寫表格的描金及描示                 | 7   |       |            |        |
|          | 表格 2 - 法属大股禀遇知                    | 7   | ×     | 10/03/2018 | 1.1.1  |
|          | 表格 2 - 填寫表格的指令及指示                 | 7   |       |            |        |
|          | 表抱 3A - 董寧 / 聂高行政人員通知 - 上市法国股份编丝  | 7   |       | 10/03/2018 | 1.1.1  |
|          | 表指 3A - 填寫表情的指令及描示                | 7   |       |            |        |
|          | 表格 38 - 董寧 / 姜高行政人員遵知 - 相助法面股份權益  | 7   | X     | 10/03/2018 | 1.1.1  |
|          | 表档 3B - 填寫表档的指令及描示                | 7   |       |            |        |
|          | 表拾 3C - 董寧 / 最高行取人具通知 - 上市法国価權職權益 | 7   |       | 10/03/2018 | 1.1.1  |
|          | 表格 3C - 填寫表格的报参及提示                | 7   |       |            |        |
|          | 表格 3D - 董寧 / 最高行政人員通知 - 相助法需領權監權益 | 7   |       | 10/03/2018 | 1.1.1  |
|          | 表格 3D - 填寫表格的指令及描示                | 7   |       |            |        |
|          | 表相4.上市法国通知,調查報告的结果                | 7   | X     | 10/03/2018 | 1.1.1  |
|          | 表植 4- 须穿表格的指令及指示                  | 7   |       |            |        |

# 呈交表格

如要呈交披露權益表格,用戶應以用戶賬號登入線上權益披露系統。

| د ح ح د |   |
|---------|---|
| 借訂      | ٠ |
| 旧工      | ٠ |

| 用戶類型     | 可供呈交的表格類型                                   | 每次呈交時最多可<br>上載的披露權益表 | 其他需上載的文件<br>(如適用)   |
|----------|---------------------------------------------|----------------------|---------------------|
|          |                                             | 格數目                  |                     |
| 個人用户<br> | 表格 I、表格 3A、3B、<br>  3C、3D                   | 10 份扱露權益表格           | 一致行動人士义件            |
| 法團用戶     | │表格 2、表格 3A、3B、<br>│3C、3D                   | 10 份披露權益表格           | 一致行動人士文件            |
| 上市法團用戶   | 表格4                                         | 1 份披露權益表格            | 調查報告 / 一致行<br>動人士文件 |
|          | 特別具報(由根據《證券及<br>期貨條例》第 309 條獲豁免<br>的上市法團呈交) | 10 份報告               | 不適用                 |

為檔案命名時,請避免使用符號或特殊字符。系統不接受的符號或特殊字符包括但不限於以下所列: '**!#\$%^&\*+=-[**]';,/{}|'':<>?

## (i)/(ii)個人/法團用戶呈交披露權益表格

![](_page_12_Figure_7.jpeg)

## 登入及往呈交功能

首先登入線上權益披露系統·按右上角的"登入"(參照圖中的圓圈1)。輸入登入資料(參 照圖中的圓圈2)·然後按"登入"按鈕(參照圖中的圓圈3)。

| ≡ | <b>日KE</b><br>香港交易 | ★ 線上權益披露<br>所 | <b>永</b> 統 1                                                                                                    | ENG  繁煌 简体 登入  |
|---|--------------------|---------------|----------------------------------------------------------------------------------------------------|----------------|
| = | HKEX<br>管港交易所      | 線上權益披露系統      |                                                                                                    | ENG [繁耀] 简体 聖人 |
|   |                    |               | 用戶賬號       2         密碼       2         私国中学元       服新團盤         服新團盤       3         支記用戶賬號       感知你是新用戶,講 <u>按估登記</u> |                |

按左上角的"≡"(參照圖中的圓圈 4),以打開目錄。

| Ξ | HKEX 線上權益披露系統<br>香港交易所                     | ENG   繁簡   简称 |
|---|--------------------------------------------|---------------|
|   | 歡迎使用線上權益披露系統                               |               |
|   | 上夹登人時間: 23/01/2020 10:10:40 GMT+08:00 (成功) |               |

按 (i) "呈交披露權益表格 1、表格 3A、表格 3B、表格 3C 或表格 3D" – 適用於個人用戶(參照圖中 的圓圈 5)

(ii) "呈交披露權益表格 2、表格 3A、表格 3B、表格 3C 或表格 3D" - 適用於法團個人用戶(參照 圖中的圓圈 5)

| ×                                            | 上權益披露系統                              |
|----------------------------------------------|--------------------------------------|
| 主頁                                           |                                      |
| 用戶資料管理                                       | 田娘上樾兴城霓乡纮                            |
| 下載披露權益表格                                     | 1 旅工1 催 血 IX 路 示 別                   |
| 呈交披露權益表格1、表格<br>3A、表格3B、表格3C或表<br>格3D        | : 23/01/2020 10:10:40 GMT+08:00 (成功) |
| 更改密碼                                         |                                      |
| 用戶指南<br>———————————————————————————————————— | 5                                    |
| ×                                            | 上權益披露系統                              |
| 主頁                                           |                                      |
| 用戶資料管理                                       | 田绾上楼关城霓系统                            |
| 下載披露權益表格                                     | <b>カ叔二准 血 双路</b> 永 糺                 |
| 呈交披露權益表格2、表格<br>3A、表格3B、表格3C或表<br>格3D        |                                      |
|                                              |                                      |
| <b>丈以岱响</b>                                  |                                      |

細閱警告內容·然後按"繼續" (參照圖中的圓圈 6)。

|                              | 警告                                                                                              |
|------------------------------|-------------------------------------------------------------------------------------------------|
| 關乎不遵從具報規定的罪行                 |                                                                                                 |
| 任何人如:<br>(1)<br>(2)<br>即屬犯罪。 | 無合理辯解而沒有按照《證券及期貨條例》(第571章)第XV部適用於該項披露的條文而作出披露;或<br>在作出披露時,作出其明知在要項上屬虛假或具誤導性的陳述,                 |
| 任何人如犯有上述罪行 -<br>(i)<br>(ii)  | 一經循公訴程序定罪,可就其被裁定犯有的每項罪行,被處罰款 \$100,000 及監禁2年;或<br>一經循簡易程序定罪,可就其被裁定犯有的每項罪行,被處罰款 \$10,000 及監禁6個月。 |
| (請參問《證券及期資條例》(3              | 5571 <i>車)第</i> 328 及 351條 ∗)<br>繼續<br>6                                                        |

## 步驟一:上載披露權益表格

按"瀏覽"(參照圖中的圓圈7)從檔案目錄中選擇需呈交的披露權益表格。

| ≧交披露權益表格2、表格3A、表格3B、表格3C或表格3D                                    |                                  |
|------------------------------------------------------------------|----------------------------------|
| 1 上戰鼓器權益表格 2 重新用列表格 3 上戰一致行動人士文件                                 |                                  |
|                                                                  | 2.無助                             |
| 用註:                                                              |                                  |
| 1. 登入本系统的用戶應僅代表其本人透交披露權益表悟。                                      |                                  |
| 2. 如要呈交披露權益表格,請在此上戰已填妥的披露權益表格,請於步襲3上戰一致行動人士文件(如有)。               |                                  |
| 3. 本系統僅接受本網站或證聖會網站提供的PDF或Excel植式的被露權益表悟。                         |                                  |
| 4. 你可以透過系統每次同時上戰最多10份披露權益责格。                                     |                                  |
| 5. 每次星交時可同時上載PDF及Excel格式的表格。                                     |                                  |
| 6. 如上載的表格所述的構況鑒同一上市法憲在同一有關事件日期的情況,你需要在步襲2標示事件的順序。                |                                  |
| 7. 透過本系統星交予香港交易所的權益披露表相及一致行動人士文件將視作正式給予成交送相關上市法團。                |                                  |
| 上載表格 刻覽 開始上款 7                                                   |                                  |
| 註:你提供的信息包括或可能包括個人資料(私庸)條例中定義的個人資料。因此,我們提請閣下注意)<br>1任何個人資料之政策和說法。 | 香港交易所的 <u>私赚款兼量明</u> ,當中列出了對你所提供 |
|                                                                  | 下一步>                             |
|                                                                  |                                  |

你可選擇最多10份披露權益表格(參照圖中的圓圈8),然後按"開啟"(參照圖中的圓圈9)。

| 📀 Open                                                                    |                                        | -                  | ×      |
|---------------------------------------------------------------------------|----------------------------------------|--------------------|--------|
| $\leftarrow$ $\rightarrow$ $\checkmark$ $\uparrow$ $\square$ $\ll$ Deskte | op → DI form v ঊ Se                    | arch DI form       | P      |
| Organize 👻 New folder                                                     |                                        |                    | 2      |
| This PC                                                                   | Name                                   | Date modified      | pe     |
| 🗊 3D Objects                                                              | TC_Form1_1.1.1.xlsm                    | 13/1/2020 11:46 AM | Micros |
| E Desktop                                                                 | EN_Form3c_1.1.1.xlsm                   | 13/1/2020 11:40 AM | Micros |
| Documents                                                                 | EN_Form3b_1.1.1.xlsm                   | 13/1/2020 11:28 AM | Micros |
| - Dowploads                                                               | EN_Form3a_1.1.1.xlsm                   | 13/1/2020 11:27 AM | Micros |
| - Downloads                                                               | EN_Form1_1.1.1.xlsm                    | 13/1/2020 11:25 AM | Micros |
| J Music                                                                   | EN_Form3d_1.1.1.xlsm                   | 13/1/2020 11:21 AM | Micros |
| Pictures                                                                  |                                        |                    |        |
| Videos                                                                    |                                        |                    |        |
| tt⊆ \xr.= J=                                                              | <                                      | 9                  | >      |
| File name                                                                 | e: "TC_Form1_1.1.1.xlsm" "EN_Form3 ~ A | Il Files ( .*)     | $\sim$ |
|                                                                           |                                        | Open Cance         | ۱<br>  |

請按"開始上載"以上載表格(參照圖中的圓圈10)。

![](_page_16_Figure_2.jpeg)

#### 注意:

在上載過程中,系統將進行線上檢測。上載列將轉為綠色、黃色或紅色以顯示表格是否通過檢測以作 呈交。若上載列轉為紅色,送交存檔者必須移除表格(參照圖中的圓圈11),並作出修正,然後重 新上載表格。某些錯誤可能是由於登入用戶在系統上的資料與披露權益表格上所輸入的資料不相符。 用戶可能需要先更新披露權益表格資料或更新線上權益披露系統中的用戶資料,方可成功呈交表格。

| <b>綠色</b> 上載列       | 披露權益表格已通過所有檢測,表格可予呈交。         |
|---------------------|-------------------------------|
| 黃色上載列               | 披露權益表格資料與系統資料不相符,但若送交存檔者認為無需作 |
|                     | 出修改,表格仍可呈交。                   |
| <mark>紅色</mark> 上載列 | 披露權益表格無法通過檢測,送交存檔者須移除表格,並作出修  |
|                     | 改,然後重新上載表格。                   |

| 用戶類型   | 以下線上權益披露系統用戶資料必須與所上載的披露權益表格資料相<br>符                                      |
|--------|--------------------------------------------------------------------------|
| 個人用戶   | 1. 姓名(英文)<br>2. 香港身份證 / 護照 / 中國居民身份證號碼<br>3. 姓名(中文)<br>4. 電郵地址           |
| 法團用戶   | <ol> <li>大股東名稱</li> <li>註冊成立地點</li> <li>註冊證明書號碼</li> <li>電郵地址</li> </ol> |
| 上市法團用戶 | <ol> <li>1. 上市法團的股份代號</li> <li>2. 將本表格4送交存檔的個人的電郵地址</li> </ol>           |

用戶亦可按每份表格後的"預覽"按鈕預覽表格。當所有披露權益表格均已適合呈交時,按 "下一步"繼續(參照圖中的圓圈12)。

![](_page_17_Figure_2.jpeg)

![](_page_17_Figure_3.jpeg)

#### 步驟二:重新排列表格次序

#### 注意:

如此步驟與你呈交的表格無關,系統會自動跳過此步驟。

若系統檢測到兩份或以上同類型及相同 "有關事件的日期"的披露權益表格·用戶可先選擇表格(參照圖中的圓圈13)並以"上移"及"下移"按鈕(參照圖中的圓圈14)重新排列表格次序。原本的排列乃按照用戶呈交的先後次序顯示。

完成重新排序後,用戶可按"下一步"(參照圖中的圓圈15)往上載一致行動人士文件頁。

| 呈交披露權益表格1、表格3A、表格3B、表格3C或表格3D<br>1上點該露權益表格 2 重新條列表稿 3 上配一致行動人士文件 4 確認通知                                                     |                     |
|----------------------------------------------------------------------------------------------------|---------------------|
| 由於部份表格之表格類型、有關事件日期、上市法國名稱及相聯法國名稱(如有)相同,系統已按照你上一頁的呈交次序順序顯示,如<br>如有需要,請先選擇拔露權益表格,然後以「上移」(即最近期事件)及「下移」(即最早期事件)按鈕,為各組別的披露權益表格重調 | <u>2.幫助</u><br>新排序。 |
| 表格频型: 表格 1<br>有關事件日期: 12/01/2020<br>上市法闆: 香港交易及結算所有限公司                                                                      |                     |
| TC_Form1_1.1.1.xism<br>EN Form1_1.1.1.xism<br>13<br>13<br>14<br>14<br>15                                                    | 24A                 |
| <上一步<br>下一步>                                                                                                    |                     |

## 步驟三:上載一致行動人士文件

#### 注意:

如此步驟與你呈交的表格無關·系統會自動跳過此步驟。(例如你只上載了表格3B·3C或3D)

| 若披露權益表格需上載- | -致行動人士文件, | 按檔案名稱下方的 | "瀏覽" | (參照圖中的圓圈16) | ) 。 |
|-------------|-----------|----------|------|-------------|-----|
|-------------|-----------|----------|------|-------------|-----|

| TC_Form1_1.1.1.xl<br>選擇檀案 | im   |    |  |  |
|---------------------------|------|----|--|--|
| 選擇檔案                      |      |    |  |  |
|                           | 開始上載 | 16 |  |  |
| EN_Form1_1.1.1.xl         | sm   |    |  |  |
| 選擇癌素 ;                    | 間始上載 |    |  |  |

按"瀏覽"後·將出現確認框。用戶可按"是"前往檔案目錄或按"否"返回上載一致行動人士文件頁面(參照圖中的圓圈16A)。

| 尔將上載——<br>所發布的披露 | 次行動人士文件。<br>客權益通知内提供 | 提交後,在热<br>的超連結可看 | 会下披露易<br>副你所上 | 網站中<br>載的一 |
|------------------|----------------------|------------------|---------------|------------|
| 收行動人士?           | 文件。                  |                  |               |            |
| 你是否確定要           | 要上載一致行動人             | 土文件?             |               |            |
|                  |                      |                  |               |            |

若選了"是" ·用戶可選擇需要呈交的一致行動人士文件(參照圖中的圓圈17) · 然後按"開啟" (參照圖中的圓圈18)。

| Open                  |                  |                  |                    |                    |          |                 |              |       |
|-----------------------|------------------|------------------|--------------------|--------------------|----------|-----------------|--------------|-------|
| > -> 🛧 📒 > This PC    | > Desktop > C    | oncent party do  | c .                |                    | ~ Ö      | Search Conce    | ent party do | c ,e  |
| Organize • New folder |                  |                  |                    |                    |          |                 |              |       |
| Videos                | ^                | Name             | ^                  | Date modified      | Туре     | Siz             | ie .         | _     |
| OneDrive              |                  | Concent p        | sarty doc1.pdf     | 13/1/2020 11:51 AM | Adobe Ac | robat D         | 356 KT       | 17    |
| This PC               |                  | Concent p        | arty doc2.pdf      | 13/1/2020 11:51 AM | Adobe Ac | robat D         | 356 KB       | 1/    |
| 30 Objects            |                  |                  |                    |                    |          |                 |              |       |
| Desktop               |                  |                  |                    |                    |          |                 |              |       |
| Documents             |                  |                  |                    |                    |          |                 |              |       |
| Downloads             |                  |                  |                    |                    |          |                 |              |       |
| Music                 |                  |                  |                    |                    |          |                 |              |       |
| Fictures              |                  |                  |                    |                    |          |                 |              |       |
| Videos                |                  |                  |                    |                    |          |                 |              |       |
| Windows (C:)          |                  |                  |                    |                    |          |                 |              |       |
|                       |                  |                  |                    |                    |          |                 |              |       |
|                       |                  |                  |                    |                    |          | 18              | 2            |       |
| Network               | ~                |                  |                    |                    |          |                 |              |       |
| File name:            | "Concent party d | ioc1.pdf" "Conce | nt party doc2.pdf" |                    | ~        | All Files (".") |              |       |
|                       |                  |                  |                    |                    |          | Open            | -            | ancel |

按"開始上載" (參照圖中的圓圈19)以上載一致行動人士文件。

| 假註:                                                                             |                                     |
|---------------------------------------------------------------------------------|-------------------------------------|
| 1. 在此部份購只上載一致行動人士文件(如運用)。                                                       |                                     |
| <ol> <li>在此上戰的所有文件將與相應的披露權益表格一同於書港交易所頒站披露權益反買<br/>保密,關在上戰文件前將該等資料總蓋。</li> </ol> | 內顯示,並可供公眾人士檢閱。如你想將任何於一致行動人士文件內的個人資料 |
| 3. 按「瀏覽」可同時選擇多個檔案上載。                                                            |                                     |
| EN_Form1_1.1.1.xlsm                                                             |                                     |
| 選擇福樂 瀏覽 開始上載                                                                    |                                     |
| Concent party doc1.pdf                                                          | 35.9k                               |
| Concent party doc2 pdf                                                          | 14.8è                               |

#### 當適合呈交,按"呈交"繼續(參照圖中的圓圈20)。

| TC_Form1_1.1.1.xl<br>選擇檔案                           | ism<br>瀏覽                   |                                             |
|-----------------------------------------------------|-----------------------------|---------------------------------------------|
| Concent party doc                                   | s.pdf                       | 通数 移触                                       |
| Concent party doc                                   | 2 pdf                       | 通難 珍險                                       |
| EN_Form1_1.1.1.x                                    | Ism                         |                                             |
| 選擇機廠                                                | 瀏覽                          |                                             |
| <b>備註</b> :你提供的值意包括或可解包括<br>的任何個人 <b>資</b> 料之政兼和做法, | 舌個人資料(私場)線例中定義的個人資料。因此,套們提調 | 國下注意香港交易所的 <u>新導政医聲明</u> ,當中列出20<br>《上一步 星文 |

#### 注意:

若已上載的一致行動人士文件數目與披露權益表格內所填寫的數目不相符,系統將會出現提示 訊息。你可選擇繼續呈交,或在呈交前作適當修改。

#### 步驟四:確認通知

確認通知版頁將附有一個由系統產生的參考編號。你可傳送、儲存或列印此頁以作記錄。

![](_page_20_Figure_7.jpeg)

#### (iii) 上市法團用戶呈交披露權益表格

呈交表格4

![](_page_21_Figure_3.jpeg)

## 登入及往呈交功能

首先登入線上權益披露系統·按右上角的"登入"(參照圖中的圓圈1)。輸入登入資料(參照圖中的圓圈2)·然後按"登入"按鈕(參照圖中的圓圈3)。

| ≡ | <b>日KEX</b><br>香港交易所 | 線上權益披露系統 | 1 | ENG   繁體   简体 登入 |
|---|----------------------|----------|---|------------------|
|   |                      |          |   |                  |

| = <b>HKE</b><br>≝ # 交 # | ★ 線上權益披露系統<br>所 |                                                             | ENG  繁體 简体 堂人 |
|-------------------------|-----------------|-------------------------------------------------------------|---------------|
|                         |                 | <ul> <li>         ・ 満立に登記          ・ 満立に登記      </li> </ul> |               |

按左上角的"≡" (參照圖中的圓圈 4) · 以打開目錄。

| 三 <b>HKE)</b><br>香港交易」 | C 線上權益披露系統<br>所                                    | 4 | ENG   繁體   简体  你好, test0003 (登出) |
|------------------------|----------------------------------------------------|---|----------------------------------|
| 歡迎使用約                  | <b>泉上權益披露系統</b><br>01/2020 12:27:08 GMT+08:00 (成功) |   |                                  |

| ×                        | 上權益披露系統                                         |
|--------------------------|-------------------------------------------------|
| 主頁                       |                                                 |
| 用戶資料管理                   | 勤迎佶田绾上樾兴博霓乡纮                                    |
| 下載披露權益表格                 | 低迎使用線工作盒扱路系統                                    |
| 呈交披露權益表格4                | 上次登入時間: 23/01/2020 12:27:08 GMT+08:00 (成功)<br>5 |
| 呈交根據第309條獲豁免而<br>填寫的特別報告 |                                                 |
| 更改密碼                     |                                                 |
| 用戶指南                     |                                                 |
|                          |                                                 |

選擇"呈交披露權益表格4" (參照圖中的圓圈5)。

細閱警告內容,然後按"繼續"(參照圖中的圓圈6)。

| 開乎不遵從具         | 具報規定的罪行                | ī                                                                                                    |
|----------------|------------------------|----------------------------------------------------------------------------------------------------|
| 任何人如:<br>即屬犯罪。 | (1)<br>(2)             | (1) 無合理辩解而沒有按照《證券及期貨條例》(第571章)第XV部適用於該項披露的條文而作出披露;或<br>(2) 在作出披露時,作出其明知在要項上屬虛假或具誤導性的陳述,                                           |
| 任何人如犯有         | f上述罪行 -<br>(I)<br>(II) | <ul> <li>(i) 一經循公訴程序定罪,可就其被裁定犯有的每項罪行,被處罰款 \$100,000 及監禁2年;或</li> <li>(ii) 一經循簡易程序定罪,可就其被裁定犯有的每項罪行,被處罰款 \$10,000及監禁6個月。</li> </ul> |

#### 步驟一:上載披露權益表格

按"瀏覽"(參照圖中的圓圈 7)·從檔案目錄中選擇需呈交的披露權益表格 4(參照圖中的圓圈 8)·然後按"開啟"(參照圖中的圓圈 9)。

|                                                                                                    | 1 上戰披露機益表相                                                                | 2 上和講藝報告/一款行                               | 814±\$# <b>3</b> 86889 |                          |
|----------------------------------------------------------------------------------------------------|---------------------------------------------------------------------------|--------------------------------------------|------------------------|--------------------------|
|                                                                                                    |                                                                           |                                            |                        | <u>2 厢</u>               |
| <ol> <li>費益:</li> <li>1.登入本系統的披露權益用戶</li> <li>2.如要星交披露權益表結4,調</li> <li>3.本系統僅接受本網站或證監1</li> <li>4.每次只可上載一份表結4,或</li> </ol> | R可代表其上市法鬻星交表档4。<br>在此上戰已填安的披露權益表析<br>動詞站提供的PDF成Excel档式的<br>壽星交多於一份表格,講重新指 | 。<br>64。請於步奪2上戰調查報告<br>的披露權益表悟,<br>進行星交程序。 | 及 / 或一致行動人士文件(如有)。     |                          |
| 上載表格 創覽                                                                                                    | 開始上載<br>7<br>活個人資料(私願)條例中定。                                               | 難的個人資料。因此,我們                               | 提請閣下注意香港交易所的 <u>私</u>  | <u>審政兼聲明</u> ,當中列出了對你所提供 |
| 任何個人資料之政策和做法。                                                                                                    |                                                                           |                                            |                        | 下− <b>∌</b> >            |

| · · · · ·      | D          | 01/                 |         |   | Court DI Court     | 0     |
|----------------|------------|---------------------|---------|---|--------------------|-------|
| T 📒            | < Desktop  | > Diform            | ~       | 0 | Search DI form     | Q     |
| Organize 👻 New | folder     |                     |         |   | 8                  | 0     |
| This PC        | ^          | Name                | <u></u> |   | Daten              | Туре  |
| 3D Objects     |            | EN_Form4_1.1.1.xlsr | n       |   | 13/1/2020 11:59 AM | Micro |
| Desktop        |            |                     |         |   |                    |       |
| B Documents    | - 11       |                     |         |   |                    |       |
| 🕹 Downloads    |            |                     |         |   |                    |       |
| 👌 Music        |            |                     |         |   |                    |       |
| Distures       |            |                     |         |   |                    |       |
| Pictures       |            |                     |         |   | 9                  |       |
| Videos         |            |                     |         |   |                    |       |
| Videos         | ~ <        | -                   |         |   | and many second    |       |
| Videos         | File name: | EN_Form4_1.1.1.xlsm |         | ~ | All Files (*.*)    | ~     |

按"開始上載"(參照圖中的圓圈10)以上載表格·完成後按"下一步"(參照圖中的圓圈11)。

| 備註:<br>1.登入本系統的披露權主<br>2. 如果目の始表現分子書              | 用戶只可代表其上市法國呈交表格4。                                                                                        |
|---------------------------------------------------|----------------------------------------------------------------------------------------------------|
| 2 如要重交投離僅至表析<br>3. 本系統僅接受本網站展<br>4. 每次只可上載一份表析    | 9、調在此上戰口噴安的披歸權当我相考。調求安勝之上戰調量報告及7或一致行動人士又鬥(如何)。<br>跟監會網站提供的PDF或Excel格式的披露權益表格。<br>4、如需呈交多於一份表格,讀重新擁行呈交程序。 |
| 上戴表格 瀏覽<br>EN_Form4_1.1.1.xlsm                    | 開始上載 10 終除                                                                                               |
|                                                   |                                                                                                    |
| 備註:你提供的信息包括或<br>的任何個人資料之政策和做                      | 7結包括個人資料(私碼)條例中定義的個人資料。因此,我們提請關下注意香港交易所的 <u>私赚政策顧問</u> ,當中列出了對你所提供<br>t。<br>下一步>                         |
| 備註:你提供的信息包括或<br>的任何個人資料之政策和做<br>EN_Fom4_11.1 xism | 7階包括個人資料(私碼)條例中定義的個人資料。因此,我們提請關下注意香港交易所的 <u>私赚政策顧問</u> ,當中列出了對你所提供<br>そ。<br>下一步 ><br>預覧 <u>移除</u>        |

#### 注意:

在上載過程中,系統將進行線上檢測。上載列將轉為綠色、黃色或紅色以顯示表格是否通過檢 測以作呈交。若上載列轉為紅色,送交存檔者必須移除表格(參照下圖顯示),並作出修正, 然後重新上載表格。某些錯誤可能是由於登入用戶在系統上的資料與披露權益表格上所輸入的 資料不相符。用戶可能需要先更新披露權益表格資料或更新線上權益披露系統中的用戶資料, 方可成功呈交表格。

| <b>綠色</b> 上載列 | 披露權益表格已通過所有檢測,表格可予呈交。                        |
|---------------|----------------------------------------------|
| 黃色上載列         | 披露權益表格資料與系統資料不相符,但若送交存檔者認為無需作<br>出修改,表格仍可呈交。 |
| <b>紅色</b> 上載列 | 披露權益表格無法通過檢測,送交存檔者需移除表格,並作出修<br>改,然後重新上載表格。  |

| 田ら新刑   | 1) 下娘上楗关披露多纮田后咨料心酒邸低上载的披露模关主枚相笃 |
|--------|---------------------------------|
| 用户规空   | 以下級工作量加路系統用戶員科必須與加工戰的加路推量衣伯伯的   |
| 個人用戶   | 1. 姓名(英文)                       |
|        | 2 香港身份證 / 謹昭 / 中國民民身份證號碼        |
|        |                                 |
|        | 3. 姓名(中又)                       |
|        | 4. 電郵地址                         |
| 注圖田ら   | 1 十呎古夕採                         |
| 広園用尸   |                                 |
|        | 2. 註冊成立地點                       |
|        | 3 註冊諮旧書號碼                       |
|        |                                 |
|        | 4. 電郵地址                         |
| 上市法團用戶 | 1. 上市法團的股份代號                    |
|        |                                 |
|        | 2. 府平衣恰4 达父仔偪的佪八的龟鄄氾亚           |

紅色上載列例子:

| 藤藏錯誤訊息                                                                                                    |
|----------------------------------------------------------------------------------------------------|
| EN_Form4_1.1.1 (blank).xlsm方格1 - 請輸入有效的日期(dd / mm / yyyy) ·<br>EN_Form4_1.1.1 (blank).xlsm方格2 - 輸入的股份代號未有相應的上市法團名稱 ·<br>EN_Form4_1.1.1 (blank).xlsm方格4 - "第329條通知內指明的上市法團的股份類別"沒有輸入 · 請填寫此格 · |
| 紅色錯誤訊息:請移除以紅色欄示的表格及修正錯誤方可繼續呈交該表格。<br>儲存錯誤訊息                                                                                                    |
| 上載表格 · · · · · · · · · · · · · · · · · · ·                                                                                                    |
| 備註:你提供的信息包括或可能包括個人資料(私庸)條例中定義的個人資料。因此,我們提讀閣下注意香港交易所的 <u>私運政策難明</u> ,當中列出了對你所提供<br>的任何個人資料之政策和做法。                                                                                              |
| ★ 老一才 ○                                                                                                    |

## 步驟二:上載調查報告及/或一致行動人士文件

按"瀏覽"(參照圖中的圓圈12)·並從檔案目錄中選擇要呈交的*調查報告*(支援 PDF 格式)。選擇檔案(參照圖中的圓圈13)·然後按"開啟"(參照圖中的圓圈14)。

| 已上載的表格4 EN_Form4_1.1.1.xlsm<br>上載調查報告                                                                |
|----------------------------------------------------------------------------------------------------|
| 備註:<br>在此上戰的所有文件將與相應的披露權益表格一同於香港交易所網站披露權益版頁內顯示,並可供公眾人士檢閱,如你想將任何於一致行動人士文件內的個人資料保密,<br>請在上戰文件前將該等資料這蓋。 |
| 上載一致行動人士文件 瀏覽                                                                                        |
| 備註:你提供的信息包括或可能包括個人資料(私職)條例中定義的個人資料。因此,我們提講閣下注意香港交易所的 <u>私赚政賠償明</u> ,當中列出了對你所提供<br>的任何個人資料之政策和說法。     |
| <上一歩 呈交 −                                                                                            |

| Think - D                    | and an a state | a set a star second      |                    |                  | the second second |     | ~ |
|------------------------------|----------------|--------------------------|--------------------|------------------|-------------------|-----|---|
| T T INSPC > D                | vesktop > 1    | nvestigation report      |                    | v O Search       | investigation rep | 210 | 2 |
| Irganize 👻 New folder        |                |                          |                    |                  | 100 <b>v</b>      |     | 6 |
| • O.: A                      | ^              | Name                     | Date modified      | Туре             | Size              |     |   |
| P Quick access               |                | Investigation report.pdf | 15/1/2020 11:17 AM | Adobe Acrobat D. | 583 KB            |     |   |
| L Downloads                  | - 2            |                          |                    |                  |                   |     |   |
| Documents                    | 1              | 13                       |                    |                  |                   |     |   |
| Pictures                     | 1              |                          |                    |                  |                   |     |   |
| DI FORM                      |                |                          |                    |                  |                   |     |   |
| Music                        |                |                          |                    |                  |                   |     |   |
| Videos                       |                |                          |                    |                  |                   |     |   |
| Vivian                       |                |                          |                    |                  |                   |     |   |
| <ul> <li>OneDrive</li> </ul> |                |                          |                    |                  |                   |     |   |
| This PC                      |                |                          |                    |                  |                   |     |   |
| 3D Objects                   |                |                          |                    |                  |                   |     |   |
| Desktop                      |                |                          |                    |                  |                   |     |   |
| R Documents                  | ×              |                          |                    | ( ]              | 14                |     |   |
| File name:                   |                |                          |                    | v m              | 1                 |     | ~ |

按"開始上載"(參照下圖顯示)·以上載調查報告。

| COTT WAY I DOT THE |             | T.XISIT |           |
|--------------------|-------------|---------|-----------|
| 上載調查報告             | 瀏覽          | 開始上載    |           |
| Investigation repo | ort (1).pdf |         | <u>移除</u> |

按"瀏覽" (參照圖中的圓圈15)往檔案目錄選擇要呈交的一致行動人士文件。

| 已上載的表格4 TC_Form4.xlsm                                                                                                    |
|----------------------------------------------------------------------------------------------------|
| 上載調查報告 瀏覽 開始上載                                                                                                    |
| investigation report pdf 預覽 移除                                                                                               |
| 備註:<br>在此上載的所有文件將與相應的披露權益表格一同於香港交易所網站披露權益版頁內顯示,並可供公眾人士檢閱。如你想將任何於一致行動人士文件內的個人資料保密,<br>請在上載文件前將該等資料遮蓋。                         |
| 上載一致行動人士文件 瀏覽 開始上載<br>15<br>備註:你提供的信息包括或可能已有個人資料(私隱)條例中定義的個人資料。因此,我們提請閣下注意香港交易所的 <u>私唔政策聲明</u> ,當中列出了對你所提供<br>的任何個人資料之政策和做法。 |

按 "瀏覽"後·將出現確認框。用戶可按 "是" 前往檔案目錄或按 "否" 返回上載調查報告及/或 一致行動人士文件頁面(參照圖中的圓圈15A)。

![](_page_26_Picture_2.jpeg)

若選了"是"·用戶可選擇檔案(參照圖中的圓圈16)·然後按"開啟"(參照圖中的圓圈 17)。

| 🟮 Open                                  |          |                                      |                    |                                     | >               |
|-----------------------------------------|----------|--------------------------------------|--------------------|-------------------------------------|-----------------|
| $\leftarrow \rightarrow \land \uparrow$ | → Thi    | is PC > Desktop > concert party      | ~                  | ✓ O Searce                          | h concert party |
| Organize 👻 🛛 Ne                         | ew folde | er                                   |                    |                                     | III 🔹 🔲 💡       |
| 💻 This PC                               | ^        | Name                                 | Date modified      | Туре                                | Size            |
| 🗊 3D Objects                            |          | le concert party2 .pdf               | 15/12/2021 4:38 PM | Adobe Acrobat D.                    | 496 KB          |
| E. Desktop                              |          | le concert party1.pdf                | 15/12/2021 4:38 PM | Adobe Acrobat D.                    | 496 KB          |
| 🔮 Documents                             |          |                                      |                    |                                     |                 |
| 🖊 Downloads                             |          |                                      |                    |                                     |                 |
| 👌 Music                                 | ~        |                                      |                    |                                     |                 |
|                                         | File na  | ame: "concert party1.pdf" "concert p | arty2 .pdf"        | <ul> <li>✓ All Files (*.</li> </ul> | *) ~            |
|                                         |          |                                      |                    | 17 Open                             | Cancel          |
|                                         |          |                                      |                    |                                     |                 |

注意: 你可在此以 PDF 或 MS Word 格式上載最多 10 份一致行動人士文件。 按"開始上載" (參照圖中的圓圈18)以上載一致行動人士文件·完成後按"呈交" (參照圖中 的圓圈19)。

| 上載一致行動人士文件 瀏覽 网<br>Concent party doc1.pdf | ₹ 18 接除                                                                  |
|-------------------------------------------|--------------------------------------------------------------------------|
| Concent party doc2.pdf                    | 務除                                                                       |
| 備註:你提供的信息包括或可能包括個人資料(私<br>的任何個人資料之政兼和做法。  | 8例中定義的個人資料。因此,我們提請閣下注意香港交易所的 <u>私應政策聲明</u> ,當中列出了對你所提供<br><b>&lt;上一步</b> |
| Concent party doc1.pdf                    | · · · · · · · · · · · · · · · · · · ·                                    |
| Concent party.doc2.pdf                    | · · · · · · · · · · · · · · · · · · ·                                    |
| 備註:你提供的信息包括或可能包括個人資料(私<br>的任何個人資料之政策和做法。  | 席例中定義的個人資料。因此,我們提請欄下注意香港交易所的 <u>私隱政策聲明</u> ,當中列出<br>19                   |
|                                           | <上一歩 星交                                                                  |

#### 注意:

若已上載的調查報告及/或一致行動人士文件數目與披露權益表格內所填寫的數目不相符,系統將會 出現提示訊息。你可選擇繼續呈交,或在呈交前作適當修改。

調查報告不會刊登於香港交易所網站。一致行動人士文件可在香港交易所網站供檢閱 / 下載。

步驟三: 確認通知

確認通知版頁將附有一個由系統產生的參考編號。你可傳送、儲存或列印此頁以作記錄。

| 你已呈交披露權益表格4。你可列印 / 儲存 / 傳送 本確認通知 | û版頁·以備日後參考。                                   |
|----------------------------------|-----------------------------------------------|
| 送交存檔的日期 / 時間・                    | 23/01/2020 13:44:56 GMT+08:00                 |
| 表格序號 / 表格類型:                     | IR20200123E00006 (Form 4)                     |
| 指明日期:                            | 12/01/2020                                    |
| 上市法團 / 股份代號:                     | Hong Kong Exchanges and Clearing Ltd. (00388) |
| 將本表格4送交存檔的個人的姓名:                 | Chan Tai Man                                  |
| 將本表格4送交存檔的個人的日間聯絡電話號碼:           | 287654321                                     |
| 將本表格4送交存檔的個人的電郵地址:               | aaa@abc.com                                   |
| 披露權益表格檔案名稱:                      | EN_Form4_1.1.1.xlsm                           |
| 調查報告文件 檔案名稱:                     | Investigation report (1).pdf                  |
| 一致行動人士文件 檔案名稱:                   | Concent party doc1.pdf                        |
|                                  | Concent party doc2.pdf                        |
| 一般的方法。                           | 42CF55A5882023ED11B6B5B544FE9F5A              |
|                                  |                                               |
|                                  |                                               |
| 儲存本頁 傳送此頁至                       | 的登記電郵地址 列印本頁 返回首頁                             |

呈交特別具報(適用於根據《證券及期貨條例》第309條獲豁免的上市法團)

![](_page_28_Figure_2.jpeg)

## 登入及往呈交功能

首先登入線上權益披露系統,按右上角的"登入"(參照圖中的圓圈1)。輸入登入資料(參照圖中的圓圈2),然後按"登入"按鈕(參照圖中的圓圈3)。

| ≡ | HKEX<br>香港交易所 | 線上權益披露系統 | 1 | ENG   繁璧   简体 😟人 |
|---|---------------|----------|---|------------------|
|   |               |          |   |                  |

| ≡ | 日KEX<br>香港交易所 | 線上權益披露系統 |                                           | ENG (繁耀)装饰 登入 |
|---|---------------|----------|-------------------------------------------|---------------|
|   |               |          | 登入                                        |               |
|   |               |          | 用戶賬號 2                                    |               |
|   |               |          | ₩人面中字元<br>副析面像 3                          |               |
|   |               |          | ■ 日本 1000 1000 1000 1000 1000 1000 1000 1 |               |
|   |               |          | 假如你是新用戶。請 <u>按此受記</u>                     |               |

![](_page_29_Picture_1.jpeg)

#### 步驟一:免責聲明

勾選方格,以確認上市法團用戶已獲豁免,然後按"下一步"(參照圖中的圓圈6)。
呈交根據《證券及期貨條例》第309條獲豁免的法團的特別具報
① 金素報用 ② 上転第309條時意解集 ③ 電影通知
2 類助
#註:
型人本系統的按算電話用戶整個代表其上市法團呈交根據《醫券及期貨條例》第309條獲點免的法團的特別具報
6

下一步 >

## 步驟二:上載特別具報

按"瀏覽"(參照圖中的圓圈7)·從檔案目錄中選擇需呈交的特別具報(參照圖中的圓圈8)· 然後按"開啟"(參照圖中的圓圈9)。按"開始上載"以上載具報。完成後按"呈交"(參照圖 中的圓圈10)。

|                       |                                      |            | 2.解      |
|-----------------------|--------------------------------------|------------|----------|
|                       |                                      |            |          |
| 1. 僅可上載PDF或Word格式的報告。 |                                      |            |          |
| 2. 按「瀏覽」可同時選擇多個檔案上載,每 | 灾星交時可同時上載PDF及Word槽如                  | (的標案・      |          |
| 3 如上戰的報告是過往呈交之報告的修訂本  | <ul> <li>請勾選「經修訂」方格,並輸入該</li> </ul>  | 帶修訂之報告的序號。 |          |
|                       | 7                                    |            |          |
| 報告 潮覽 開始上載            |                                      |            |          |
|                       | 1/ 21 PM 10/ PU-10 10 10 10 10 10 10 |            | 70100000 |

| 💿 Open                                                                      |                      |     |                       | ×       |
|-----------------------------------------------------------------------------|----------------------|-----|-----------------------|---------|
| $\leftarrow$ $\rightarrow$ $\checkmark$ $\uparrow$ $\frown$ $\land$ Cesktop | > Special Report     | ~ Ō | Search Special Report | Q       |
| Organize 🔻 New folder                                                       |                      |     | 8== 💌 🔲               | 1       |
| This PC                                                                     | Name                 |     | Date modified         | Туре    |
| 🧊 3D Objects                                                                | 🛃 Special Report.pdf | 8   | 13/1/2020 11:51 AM    | 1 Adobe |
| 🛄 Desktop                                                                   |                      |     |                       |         |
| 🔁 Documents                                                                 |                      |     |                       |         |
| 🖶 Downloads                                                                 |                      |     |                       |         |
| 👌 Music                                                                     |                      |     |                       |         |
| Pictures                                                                    |                      |     |                       |         |
| Videos                                                                      |                      |     |                       |         |
| # AME + 4                                                                   |                      |     | 9                     | >       |
| File name:                                                                  | Special Report.pdf   | ~   | All France, ()        | $\sim$  |
|                                                                             |                      |     | Open Cano             | el      |

| 呈交根據《證券及期貨條例》第309條獲豁免的法團的特別具報<br>1 <u>免费解明</u> 2 上紙第209條特別條約 3 単版進的                            |                              |
|------------------------------------------------------------------------------------------------|------------------------------|
|                                                                                                | <u>2 期助</u>                  |
| 偏註:                                                                                            |                              |
| 1. 僅可上載PDF或Word悟式的報告。                                                                          |                              |
| 2. 按「瀏覽」可同時選擇多個檔案上載。每次星交時可同時上載PDF及Word格式的檔案。 2. 如上數的程先果得在日本方程生的條訂本、操作用「把除訂」本條。然齡 ) 該要從訂方程生的意味。 |                              |
| 9. 如果他们就自然应该是天正找自己推到于了她们进行。这些约3.7.7.10、26的/166的世纪不能自己/7.26。                                    |                              |
| 上載報告 瀏覽 開始上載                                                                                   |                              |
| Cescal Report off                                                                              | \$6(2)户呈立的实际,错轴入事终内实际的细感/卑感。 |
|                                                                                                |                              |
| 第42:你是供的信息包括或可能包括個人資料(私庸)條例中定數的個人資料,因此,我們提請圖下注意看<br>約任何個人資料之政策和做法。                             | 着交易所的 <u>私德以策量明</u> ,富中列出 10 |
|                                                                                                |                              |
| <                                                                                              | 上一步                          |

#### 注意:

- 1. 上載檔案支援 PDF 及 MS Word 格式。 2. 用戶每次呈交時最多可上載 10 份特別具報。
- 3. 每個上載檔案大小上限為 5MB。
- 4. 如上載的具報是過往已呈交具報的修訂本·請勾選"經修訂"方格·並輸入該需修訂具報的序 號。

## 步驟三: 確認通知

確認通知版頁將附有一個由系統產生的參考編號。你可傳送、儲存或列印此頁以作記錄。

| 尔已呈交根據《證券及期貨條例》第309條獲豁免的法團的特別具報。你可列印 / 儲存/ 傳送 本確認通知版頁,以備日後參考。                          |                                                                                                    |                  |      |  |
|----------------------------------------------------------------------------------------|----------------------------------------------------------------------------------------------------|------------------|------|--|
| 送交存檔的日期/時間:<br>表格序號/表格類型:<br>上市法團/股份代號:<br>聯絡人:<br>日間聯絡電話號碼:                           | 23/01/2020 13:53:17 GMT+08:00<br>SN20200123E00007 (第309條特<br>香港交易及結算所有限公司 (0038<br>Chan Tai Man<br>287654321 | )<br>別報告)<br>88) |      |  |
| 電郵: aaa@abc.com<br>報告檔案名稱: Special Report.pdf<br>檢核碼: E0B7CDD4F51539F5D070A155BB32E56D |                                                                                                    |                  |      |  |
| 儲存本頁                                                                                   | 傳送此頁到登記電郵地址                                                                                                  | 列印本百             | 返回首頁 |  |

## 更改密碼

首先登入線上權益披露系統·按右上角的"登入"(參照圖中的圓圈1)。輸入登入資料(參 照圖中的圓圈2),然後按"登入"按鈕(參照圖中的圓圈3)。

| 田KEX 線上權益報<br>香港交易所                                                               | 皮露系統                                                     | 1 ENG   繁體   简体 量人                |
|-----------------------------------------------------------------------------------|----------------------------------------------------------|-----------------------------------|
| 田KEX 線上欄益披露系統     愛 港 交 累 所                                                       | e                                                        | ENG [繁體] 論体 登入                    |
|                                                                                   | 登入<br>用 戸 服 號<br>随 碼<br>離 人 国 中 平 元<br>                  | 2<br>刷新画像<br>3                    |
| 按左上角的"≡" (參照圖                                                                     | 中的圓圈 <b>4)</b> · 以打開目錄 ·                                 |                                   |
| 田KEX 線上權益披露系<br>香港交易所                                                             | <i>i</i> t 4                                             | ENG   繁簡   湖纬 (537, test0001 (望出) |
| 歡迎使用線上構                                                                           | <b>益披露系統</b><br>10:40 GMT+08:00 (5035)                   |                                   |
| 選擇"更改密碼"(參照圖•                                                                     | 中的圓圈 5)。                                                 |                                   |
| ×                                                                                 | 上權益披露系統                                                  |                                   |
| 主頁<br>用戶資料管理<br>下載披露權益表格<br>呈交披露權益表格1、表格<br>3A、表格3B、表格3C或表<br>格3D<br>更改密碼<br>用戶指南 | <b>用線上權益披露系統</b><br>: 23/01/2020 10:10:40 GMT+08:00 (成功) |                                   |

填寫目前的密碼、新密碼及確定新密碼欄(參照圖中的圓圈 6)。按"呈交"確定(參照圖中的圓圈 7)。

| ≡ | 日KEX<br>香港交易所 | <b>線上權益披露系統</b> ENG   繁體   简件 你好, test0001 (显出) |
|---|---------------|-------------------------------------------------|
|   |               | <u>2 新的</u>                                     |
|   |               | 目前的密碼     6       新密碼     6                     |
|   |               | <u><u>R</u>x 7</u>                              |

注意:

- 1. 密碼輸入大小寫有區別。
- 密碼應包含字母(大寫及小寫)及數字(0-9),長度應介乎 10 至 15 個字元。密碼可包含特 殊字符(即!#\$^ \*)。
- 3. 成功更新後,系統將發出"密碼已更改"訊息。

## 用戶資料管理

登入線上權益披露系統後·按左上角的"≡"(參照圖中的圓圈1)以打開目錄。選擇"用戶資 料管理"(參照圖中的圓圈2)。

![](_page_33_Figure_9.jpeg)

在"用戶資料管理"功能中,用戶可透過以下三個分頁管理不同戶賬號資料。

![](_page_34_Figure_2.jpeg)

注意:

- 1. 如要更新相關資料,用戶需於進入"用戶資料管理"功能後隨即選擇相關分頁。
- 2. 請緊記必須於每個分頁按"儲存變更"或"確定"·方可更新系統的資料。
- 系統不能同時更新屬同一分頁的項目。例如:用戶不可同時更新登記電郵地址及合併用戶賬號。用戶需分別更新登記電郵地址及合併用戶賬號。
- 4. 當用戶資料(即:賬戶資料,已合併用戶賬號清單,安全問題/答案或登記電郵地址)被更 新,系統會發電郵通知至該用戶登記電郵地址。

#### (i) 用戶賬戶資料

在"用戶資料管理"功能中(參照圖中的圓圈1)·按第一個分頁"賬戶資料" (參照圖中的 圓圈2)·然後更新賬戶資料(參照圖中的圓圈3)。完成後按"儲存變更" (參照圖中的圓 圈4)·以確定更新。

| ×                                     | 上權益披露系統                              |
|---------------------------------------|--------------------------------------|
| 主頁                                    |                                      |
| 用戶資料管理                                | 1 - 横兴地震多体                           |
| 下載披露權益表格                              |                                      |
| 呈交披露權益表格1、表格<br>3A、表格3B、表格3C或表<br>格3D | : 23/01/2020 10:10:40 GMT+08:00 (成功) |
| 更改密碼                                  |                                      |
|                                       |                                      |

| <i>创環構此欄</i> 1<br>11章2章、整人後下數的被露欄鼓表相將會預先填入以下資料。                  | 2 氪日 |
|------------------------------------------------------------------|------|
| 3.須填此欄 23<br>注意, 登入後下載的披露欄盆表相將會預先填入以下資料。                         | ? 無財 |
| 注意, 登入後下載的披露權益原植總會預先填入以下資料。                                      |      |
|                                                                  |      |
| 姓氏(英文)     【Chan □ 英文名稿不適用     (列印在香潮身份離 / 關照)                   |      |
| 名字(英文)<br>(列印在香港最份額/撤销)                                          |      |
| 姓名(中文)     陳大文     中文名稱不遭用     (列印在香港身份做 / 頒稱 / 中面開民身份做领碼)       |      |
| 中文電碼<br>(列印在新理会句题)                                               |      |
| ● 香港身份證 / 護照 / 中國居民身份證號碼<br>香港身份證 / 護照 / 中國居民身份證號碼<br>A123456(3) |      |
| <u>黄發護照圖家</u>                                                    | )    |
| 地址 1/F ABC Tower, 1 ABC Road, Hong Kong                          |      |
| 日間聯絡電話號碼                                                         |      |
| 電郵地址 aaa@abc.com                                                 |      |
| 再輸入電郵地址 aaa@abc.com                                              |      |
| 透過線上繼益披露未統所收集的個人資料,將不會作直接黨級用途並該書港交易所型運取開考理,                      |      |
| 取消 儲存要更 4                                                        |      |

| Ξ | <b>HKEX</b><br>香 港 交 易 所 | 線上權益披露系統 | ENG   繁體   简体 你好, test0001 (登出) |
|---|--------------------------|----------|---------------------------------|
|   |                          |          |                                 |
|   |                          |          | 你的資料已成功更新。                      |
|   |                          |          | 返回首頁                            |

注意:

- 1. 用戶成功更新賬戶資料後·相應的更新資料將會顯示於新下載的預先填入用戶資料的披露權益 表格中。
- 披露權益表格內填寫的某些主要賬戶資料必須與線上權益披露系統的記錄相符。你應在系統中 保持最新資料。

| 用戶類型   | 以下線上權益披露系統用戶資料必須與上載的披露權益表格相符 |
|--------|------------------------------|
| 個人用戶   | 1. 姓名(英文)                    |
|        | 2. 香港身份證 / 護照 / 中國居民身份證號碼    |
|        | 3. 姓名(中文)                    |
|        | 4. 電郵地址                      |
| 法團用戶   | 1. 大股東名稱                     |
|        | 2. 註冊成立地點                    |
|        | 3. 註冊證明書號碼                   |
|        | 4. 電郵地址                      |
| 上市法團用戶 | 1. 上市法團的股份代號                 |
|        | 2. 將本表格4送交存檔的個人電郵地址          |

### (ii) 合併用戶賬號(只供個人及法團用戶使用)

在"用戶資料管理"功能中·按第二個分頁"用戶資料管理" (參照圖中的圓圈1)·然後輸 入需與目前用戶賬號合併的過往登記用戶賬號(參照圖中的圓圈2)。完成後·按"確定"按鈕 (參照圖中的圓圈3)。過往登記的用戶賬號將會更新到"已合併的用戶賬號清單" (參照圖 中的圓圈4)。完成後按"儲存變更"按鈕(參照圖中的圓圈5)以確定更新。

注意:

- 1. 按"儲存變更"後,過往登記的用戶賬號將會自動失效。
- 2. 用戶可以合併一個或以上用戶賬號。
- 3. 當用戶賬號合併後·系統將視已合併用戶賬號與新用戶賬號所呈交的表格屬同一實體呈交。 此亦決定披露權益表格將如何在香港交易所網站披露權益搜尋部份整合顯示。

| 用戶資料管理                                                       |
|--------------------------------------------------------------|
| 照戶資料 用戶資料管理 註詞照戶                                             |
| 1                                                            |
| * 必須填此欄 <u>? 類助</u>                                          |
| 你可以透過編輯以下導單以含併提往登記用戶類號,題注意,經合併後的提往登記用戶類號傳被註時,<br>已合併的用戶類號導單: |
| 場往登記的用戶賬號: *                                                 |
| 上述用戶賬號的登記電影地址: 2                                             |
| 安全問題:                                                        |
| 答案 *                                                         |
| 取消 補定 3                                                      |

|    |        | 2.幫助 |
|----|--------|------|
| 取消 | 儲存變更 5 | )    |

| 資料欄         | 指示 / 應輸入的資料          |
|-------------|----------------------|
| 過往登記的用戶賬號   | 提供你過往登記的用戶賬號。        |
|             | 注意:不接受尚未啟動的用戶賬號。     |
| 上述用戶賬號的登記電郵 | 提供過往登記用戶賬號的登記電郵地址。   |
| 地址          |                      |
| 安全問題        | 填妥以上兩欄後,系統將會顯示安全問題。請 |
|             | 提供問題答案。              |
| 取消          | 如要取消更新·按"取消"。        |
| 確定          | 完成後按"確定"。            |

#### (iii) 安全問題及答案管理

在"用戶資料管理"功能中·按第二個分頁"用戶資料管理" (參照圖中的圓圈1)·然後修改/重新選擇安全問題及填寫答案(參照圖中的圓圈2)。按"儲存變更"按鈕(參照圖中的 圓圈3)·以確定更新。

## 注意:

安全問題及答案將用於重設已忘記密碼或合併用戶賬號。

| 用戶資料管理                                                   | 1<br>戶資料管理         |             |
|----------------------------------------------------------|--------------------|-------------|
| * 必须填芯欄                                                  |                    | 2.煎助        |
| 你可以透過編輯以下清單以合併通往登記用戶購號,讀注意,經合併後的還往登記<br>已合併的用戶類號清單: 编輯表華 | 用戶購號將被註詞。          |             |
| 你可在下方更改安全問題或答案。安全問題成用於合併用戶賬號或檢察密碼。                       |                    |             |
| 安全問題1                                                    | 〔 念公司的首俱聯公室在影禮? ●  | <u>? 幫助</u> |
| 答案 安全問題2                                                 | HK<br>您最喜愛的被遊點在那兒? | 2           |
| 答案 "                                                     | YVR                |             |
| 安全問題3                                                    | ● 你公司印章在那裡? •      |             |
| 首家                                                       | HKEX               | 2 飯助        |
| 取消                                                       | <u>编存提更</u>        |             |

### (iv) 登記電郵地址

在"用戶資料管理"功能中·按第二個分頁"用戶資料管理" (參照圖中的圓圈 1)·然後按 "登記電郵地址"按鈕(參照圖中的圓圈 2)。輸入新登記電郵地址(參照圖中的圓圈 3)· 然後按"確定" (參照圖中的圓圈 4)。

注意:

- 登記電郵地址將用作啟動用戶賬號、檢索已忘記用戶賬號及合併用戶賬號。系統接受以相同 登記電郵地址登記不同用戶賬號。
- 2. 當更改登記電郵地址,系統會發送電郵至原有的登記電郵地址作提示。
- 3. 系統將維持原有登記電郵地址直至新登記電郵地址生效(即成功驗證新登記電郵地址後)。

| 用戶資料管理 | 1    |        |      |  |
|--------|------|--------|------|--|
|        | 賬戶資料 | 用戶資料管理 | 註詞賬戶 |  |
|        |      |        |      |  |

| 登記電郵地址 | a@a.com | 登記電郵地址 | 2 |
|--------|---------|--------|---|
|        |         |        |   |

| 設定新登記電郵地址                       | 新登記電勢地址" | aaa@abc.com |
|---------------------------------|----------|-------------|
| 提示:<br>1. 新登記電影地址必须與原來的登記電影地址不同 |          |             |
|                                 | MM       | dic 4       |
|                                 | 登記電郵地址   | a@a.com     |

## (v) 註銷用戶賬號

在"用戶資料管理"功能中·按第三個分頁"註銷賬戶" (參照圖中的圓圈1)。輸入用戶賬 號密碼(參照圖中的圓圈2)·然後按"註銷賬戶" (參照圖中的圓圈3)。

注意:

- 1. 系統將要求你再次確定是否要註銷賬戶。如你確定註銷用戶賬號,選擇"是"。
- 當用戶確定註銷賬號,用戶將自動登出系統,並且不能再以該註銷賬號登入線上權益披露系統。系統將無法復原已註銷的用戶賬號。
- 3. 已註銷的用戶賬號不能與任何其他用戶賬號合併。

| 用户资料管理               | 账户资料 用户资料管理 注销账户 1    |             |
|----------------------|-----------------------|-------------|
| * 必须辄此栏              |                       | <u>2 朝助</u> |
| 重要提示:如你在下方输入账户密码,并按「 | 注销账户」确定,你将无法再登入此用户账号。 |             |
|                      | 用户账号密码 *              | 2           |
|                      | 再输入用户账号密码*            |             |
|                      | 取消 注销账户               |             |

## 檢索已忘的記賬戶名稱

若用戶忘記用戶賬號,用戶可以提供該用戶賬號的登記電郵地址檢索用戶賬號。系統將發出所有以 該登記電郵地址所登記用戶賬號至用戶。

- 按右上角的"登入"(參照圖中的圓圈1)·然後按"忘記用戶賬號"連結(參照圖中的圓圈2)。輸入已忘記用戶賬號的登記電郵地址(參照圖中的圓圈3)·並輸入圖中字元(參照圖中的圓圈4)·然後按"呈交"(參照圖中的圓圈5)。
- 2. 系統將發送電郵到登記電郵地址。電郵中將會列出以此登記電郵地址登記的所有用戶賬號。

| ≡ | <b>日KEX</b><br>香港交易所 | 線上權益披露系統 |                                                                                                    | 1 | ENG  繁雜  第译 🔂 |
|---|----------------------|----------|----------------------------------------------------------------------------------------------------|---|---------------|
|   |                      | 2        | 日戸振號         密碼         敏人篇中学元         金記用戶展號         正記用戶展號         留 整彊?         假如你是新用戶,講 <u>世代登記</u> |   |               |
|   |                      |          |                                                                                                    |   |               |

![](_page_40_Figure_6.jpeg)

## 忘記密碼

若用戶已忘記用戶密碼或連續五次嘗試登入失敗後被系統鎖上用戶賬號,用戶可透過供用戶賬號, 登記電郵地址及安全問題的答案,以重設及解除鎖定。若提供的資料正確,系統將發出載有重設用 戶密碼連結的電郵到登記電郵地址。

- 按右上角的"登入"(參照圖中的圓圈1)·然後按"密碼"連結(參照圖中的圓圈2)。輸入用戶賬號及登記電郵地址(參照圖中的圓圈3)·並輸入圖中字元(參照圖中的圓圈4)· 然後按"下一步"(參照圖中的圓圈5)。系統將顯示安全問題。你需要填寫答案(參照圖中 的圓圈6)·並按"呈交"(參照圖中的圓圈7)。
- 2. 系統將發送電郵到登記電郵地址。用戶可透過電郵內的連結,重設及解除用戶賬號的鎖定。
- 3. 每天只可更改一次密碼

| = | 日 K E X 線上 欄 益 披露 糸 統 香 港 交 第 所 |                         | 1 | ENG   繁耀   简称 量入 |
|---|---------------------------------|-------------------------|---|------------------|
|   |                                 | 登入                      |   |                  |
|   |                                 | 用戶服號                    |   |                  |
|   |                                 | 10-11<br>総人面中7元<br>泉新園像 |   |                  |
|   | 2                               | 全人<br>忘記用戶購號 ■ 案書       |   |                  |
|   | Ŭ                               | 假如你是新用戶 · 講 <u>拉此登記</u> |   |                  |

| 檢索已忘記用戶密碼 |             |   |
|-----------|-------------|---|
|           | <u>? 幫助</u> |   |
|           |             | 3 |
| 用戶賬號      |             |   |
| 登記電郵地址    |             |   |
| 輸入圖中字元    |             | 4 |
| 3914      | 刷新圖像        | 5 |
| 取消下一步     |             |   |
|           |             |   |

| 檢索已忘記用戶密碼     |   |
|---------------|---|
| 您公司的首個辦公室在那裡? | 6 |
| 答案            |   |
|               |   |

# 上市法團使用電子呈交系統(ESS)用戶登入線上權益披露系統

## (i) 登入

當線上權益披露系統收到權益披露表格時,系統將會向有關上市法團發出電郵通知。電郵通知會發送至 ESS 用戶(擁有線上權益披露系統登入准許的的電子呈交系統授權人 / DI 用戶)的電郵地址。 該等用戶可透過 <u>https://sdinotice.hkex.com.hk/notification</u>連結以其 ESS 用戶賬號及密碼登入 線上權益披露系統以查閱就其上市法團送交存檔的披露權益表格及相關文件。

輸入網址 https://sdinotice.hkex.com.hk/notification(參照圖中的圓圈1)。按右上角的"登入" (參照圖中的圓圈2)。輸入登入資料(參照圖中的圓圈3),然後輸入圖中字元(參照圖中的圓 圈4)。按"登入"按鈕(參照圖中的圓圈5)。

#### 注意:

- 1. 所有 ESS 用戶應透過 ESS 網站管理其賬戶資料。
- ( https://www1.esubmission.hkex.com.hk/public/login.aspx )
- 為確保電郵通知可以準確及如期發送至上市法團·電子呈交系統授權人 / DI 用戶應保持最新的 賬戶資料於電子呈交系統中。
- 3. 電子呈交系統授權人 / DI 用戶可輸入一個或以上電郵地址於電子呈交系統中。請在不同電郵地 址之間輸入分號,格式如下: a@Alistedcorp.com; b@Alistedcorp.com

| €⇒CΩ | x +<br>i scinotice.hkex.com.hk/1 | Notification/Processing | https://sdinotice.hkex.com.hk/Notification/Home/Login                |
|------|----------------------------------|-------------------------|----------------------------------------------------------------------|
|      | ≡                                | <b>日KEX</b><br>香港交易所    | 線上權益披露系統 1 IENG  繁耀   節原 童人                                          |
|      |                                  |                         | (2) 供上市法圖下載向交易所存檔的披露權益表格及附件的副本                                       |
|      |                                  |                         | 用戶登入<br>(只適用於擁有線上權益披露系統登入准許的ESS用戶)                                   |
|      |                                  |                         | [輸入擁有線上權益披露系統登入准許的ESS用戶名稱 3                                          |
|      |                                  |                         | 輸入医中字元                                                               |
|      |                                  |                         | ①入         5           借註:留如你愿要重投來碼、解除留定用戶碼號或更新ESS碼戶資料,這樣通         5 |
|      |                                  |                         | 電子呈交系統執行。                                                            |
|      |                                  |                         | 小品。小品」及18年7月1日日本19月1日日本、9月月1日日日日日本19月1日日本19月1日1日                     |

#### (ii) 下載披露權益表格及附件副本

登入線上權益披露系統後·按左上角的"≡"(參照圖中的圓圈1)以打開目錄。選擇"下載披露權 益表格及附件副本"(參照圖中的圓圈2)。用戶可看見當天呈交的披露權益表格。用戶可界定搜 尋條件(參照圖中的圓圈3)然後按"搜尋"(參照圖中的圓圈4)以篩選相關披露權益表格及附 件。

注意:

- 1. 只可下載由呈交日起計的 90 天內的披露權益表格及相關附件。
- 2. 用戶可透過批量下載功能,下載已選擇的披露權益表格及相關附件的 zip 檔。
- 3. 根據預設顯示,系統將顯示當日送交存檔的所有披露權益表格及相關附件。

| 日KEX 線上權益披露系統 香港交易所                                          | ENG 繁耀 简体  你好→00388XTEST1 (登出) |
|--------------------------------------------------------------|--------------------------------|
| 1<br>歡迎使用線上權益披露系統<br>上求登人時間: 2020-01-23 14:19:18 (香港時間) (成功) |                                |
| × E× 線上權益披露系統<br>易 所                                         | [ENG]繁雜[渤体 你将→00388XTEST1(登出)  |

|               | 30 73                     |
|---------------|---------------------------|
| 主頁            |                           |
| 下載披露權益表格及附件副本 | 2                         |
| 用戶指南          | 上而且以路示制。                  |
|               | 1-23 14:19:18 (香港時間) (成功) |

| 3    | 0天内星交的       | 波露欄主 | 2要橋及附件。    |          |            |         |            |          |              |        |             |                |
|------|--------------|------|------------|----------|------------|---------|------------|----------|--------------|--------|-------------|----------------|
| 上市法国 | : (1         | 選擇   |            |          | •          |         |            |          |              |        |             | -              |
| 表档序號 |              |      |            | 存櫃日期:    | 曲 : [23    | 1       | 2020       | 至:       | 23           | 1      | 2020        | 4              |
| 波露欄盆 | 表档频型: 🚺      | 選擇   | 1          | ▼ 事件日期:  | 由: [00     | MM      | [YYYYY]    | 至:       | DD           | [MM]   | [77777]     | 按尋             |
| □ 全部 | 表格序號         |      | 存檔日期       | 董事/大股東名稱 | 事件日期       | 披露權益    | 表格         |          | 披            | 露棚益表   | 格附件         |                |
| 0    | IS20200123E0 | 0004 | 23/01/2020 | 陳大文      | 12/01/2020 | F000000 | 0000000325 | 972.xlsm | <u>A0</u>    | 000000 | 00000032597 | 3.pdf<br>4.pdf |
| 8    | IS20200123E0 | 0003 | 23/01/2020 | 陳大文      | 12/01/2020 | F000000 | 0000000325 | 971.xlsm |              |        |             |                |
| 0    | IS20200123E0 | 0002 | 23/01/2020 | 陳大文      | 12/01/2020 | F000000 | 0000000325 | 968.xlsm | <u>A0</u>    | 000000 | 00000032596 | <u>) pdf</u>   |
|      | IS20200123E0 | 0001 | 23/01/2020 | 陳大文      | 12/01/2020 | F000000 | 0000000325 | 967.xlsm |              |        |             |                |
|      |              |      |            |          |            | 1       | 下載         | 已選擇的披    | <b>露權</b> 並: | 机橡表格   | 及附件         |                |

如要下載披露權益表格及附件·請選擇表格或按左上方的"全部"方格(參照圖中的圓圈1)·然後按"下載已選擇的披露權益表格及附件"(參照圖中的圓圈2)。

注意:用戶亦可按"披露權益表格" / "披露權益表格附件"欄下的連結下載指定披露權益表格 / 附件。

| 1註:<br>1可下載最近90天內里交的披露權益聚稿及附件。 |                          |        |            |                           |                |                          |            |                                                     |                                                     |       |       |    |
|--------------------------------|--------------------------|--------|------------|---------------------------|----------------|--------------------------|------------|-----------------------------------------------------|-----------------------------------------------------|-------|-------|----|
| 上市法国                           | 1:                       | 請選擇    |            |                           | •              |                          |            |                                                     |                                                     |       |       |    |
| 長柏序號                           | 1:                       |        |            | 存積日期:                     | <b>曲</b> : [23 | 1                        | 2020       | 至:                                                  | 23                                                  | 1     | 2020  |    |
| 1                              | 植類型:                     | 請選擇    |            | <ul> <li>事件日期:</li> </ul> | ⊞ : (DD        | MM                       | [YYYY      | 至:                                                  | DD                                                  | MM    | YYYYY | 按尋 |
| □ 全部                           | 表格序號 存机                  |        | 存檔日期       | 董事/大股東名稱                  | 事件日期           | 披露權益表格                   |            |                                                     | 披露權益表格附件                                            |       |       |    |
| 9                              | IS20200123E00004 23/01/2 |        | 23/01/2020 | 陳大文                       | 12/01/2020     | F000000000000325972.xlsm |            | A000000000000325973.pdf<br>A0000000000000325974.pdf |                                                     |       |       |    |
| a                              | IS20200123E00003         |        | 23/01/2020 | 陳大文                       | 12/01/2020     | F000000000000325971.xlsm |            |                                                     |                                                     |       |       |    |
| 0                              | IS20200123E00002 2       |        | 23/01/2020 | 陳大文                       | 12/01/2020     | E000000000000325968.xlsm |            |                                                     | A000000000000325969.pdf<br>A0000000000000325970.pdf |       |       |    |
| 0                              | IS20200123               | E00001 | 23/01/2020 | 陳大文                       | 12/01/2020     | F000000                  | 0000000325 | 967.xlsm                                            |                                                     |       |       |    |
| _                              |                          |        |            |                           |                |                          | 下載日        | 已選擇的披                                               | 露欄並非                                                | 見格表格: | 反附件   |    |